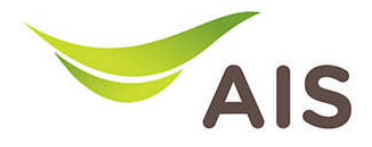

## nns Upgrade Firmware

1. เปิด Browser พิมพ์ **192.168.1.2** ในช่อง Address แล้วกด Enter

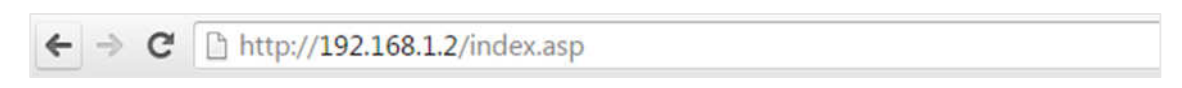

2. ใส่ Username: admin และ Password: aisadmin แล้วกด Login

| 1041111111111    | งหถาย เ เหตุก        | W04           |   |  |
|------------------|----------------------|---------------|---|--|
| http://192.168   | .1.2 ต้องใช้ช่อผู้ไร | ช์และรหัสม่าน |   |  |
| ารเชื่อมต่อกับไร | อง่นี้ไม่ได้เป็นส่วน | ແກ້ວ          |   |  |
|                  |                      |               |   |  |
| ช่อผู้ใช้:       | admin                |               |   |  |
|                  | - I and              |               |   |  |
| 511811316        |                      |               |   |  |
| รหัสผ่าน:        | ****                 |               |   |  |
|                  |                      |               |   |  |
|                  |                      |               | 7 |  |

3. หลังจากที่ Login แล้ว จะเข้าสู่หน้า Setup

| Fibre By                           | ETWORKING PEOPLE TOGETHER ACCESS POIL | nt                  |                | English            |  |
|------------------------------------|---------------------------------------|---------------------|----------------|--------------------|--|
| Status                             |                                       |                     |                | Help               |  |
| <ul> <li>Setup Wizard</li> </ul>   | System Status                         |                     |                |                    |  |
| ► LAN                              | System                                |                     |                | LAN                |  |
| 2.4611.347                         | Model                                 | Access Point        | IP Address     | 192.168.1.2        |  |
| 2.4GHz Wireless                    | Current Time                          | 2015/9/11 10:24:38  | Subnet Mask    | 255.255.255.0      |  |
| <ul> <li>5GHz Wireless</li> </ul>  | Hardware Version                      | Rev. A              | MAC Address    | 74:DA:38:37:92:01  |  |
| <ul> <li>Advanced</li> </ul>       | Firmware Version                      | 1.00.20150828       |                |                    |  |
| <ul> <li>Administration</li> </ul> | 2.4647                                | Wireless            | 5647           | Wireless           |  |
|                                    | Mode                                  | Arcess Point        | Mode           | Access Point       |  |
|                                    | SSID                                  | AISFibre 24G 379201 | SSID           | AISFibre 5G 379206 |  |
|                                    | Channel Number                        | 3                   | Channel Number | 40                 |  |
|                                    | Security                              | WPA2 (Mixed)        | Security       | WPA2 (Mixed)       |  |
|                                    | MAC Address                           | 74:DA:38:37:92:01   | MAC Address    | 74:DA:38:37:92:06  |  |
|                                    |                                       |                     |                |                    |  |
|                                    |                                       |                     |                |                    |  |
|                                    |                                       |                     |                |                    |  |
|                                    |                                       |                     |                |                    |  |
|                                    |                                       |                     |                |                    |  |
|                                    |                                       |                     |                |                    |  |
|                                    |                                       |                     |                |                    |  |
|                                    |                                       |                     |                |                    |  |
|                                    |                                       |                     |                |                    |  |

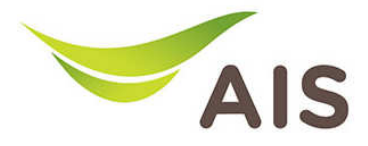

- 4. จากเมนูด้านซ้ายเลือก Administration -> Upgrade
- 5. กด **Browse** เพื่อเลือกที่อยู่ของไฟล์อัพเดท
- 6. กด **Apply** เพื่อเริ่มกระบวนการ

| Fibre By                          |         | Access Point             | English 💌 |
|-----------------------------------|---------|--------------------------|-----------|
| <ul> <li>Status</li> </ul>        |         |                          | Help      |
| <ul> <li>Setup Wizard</li> </ul>  | Upgrade |                          |           |
| ► LAN                             |         | Browse No file selected. |           |
| 2.4GHz Wireless                   |         |                          |           |
| <ul> <li>5GHz Wireless</li> </ul> |         | Αμρίγ                    |           |
| <ul> <li>Advanced</li> </ul>      |         |                          |           |
| Administration                    |         |                          |           |
| Time Zone                         |         |                          |           |
| Password                          |         |                          |           |
| Backup / Restore                  |         |                          |           |
| Upgrade                           |         |                          |           |
| Restart                           |         |                          |           |